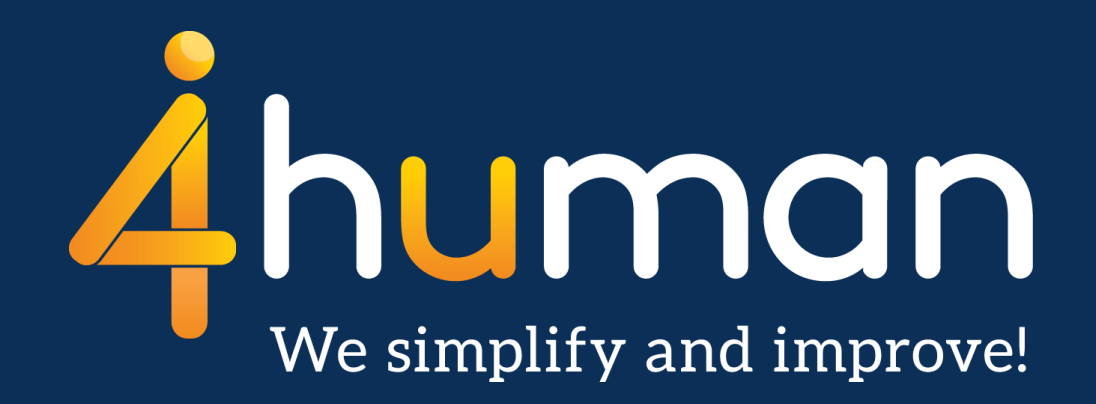

#### Innføring av 2-faktor autentisering for Evolution-kunder

#### Førstegangs pålogging i Evolution etter aktivering av 2faktor autentisering

Versjon 1.0 - 24. februar 2017

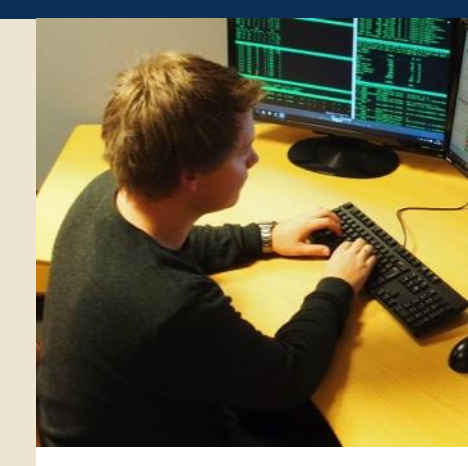

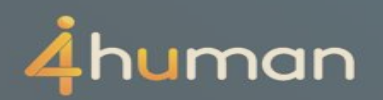

# Førstegangs pålogging etter aktivering av 2-faktor

- Aktivering av 2-faktor autentisering må være iverksatt etter henvendelse til / avtale med 4human Brukerstøtte.
- Første trinn i pålogging vil være som før med brukernavn og passord.
- Deretter blir man bedt om en engangskode som blir generert av 3. parts verktøy.
- Engangskoden til bruk ved 2-faktor skal hentes via 3.parts verktøy (app i mobiltelefon eller via app i Windows-pc)

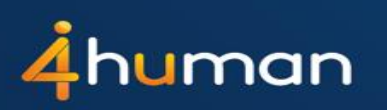

### Førstegangs pålogging etter aktivering av 2-faktor (forts)

 For Android og iPhone - Last ned Google Authenticator på mobilen din.

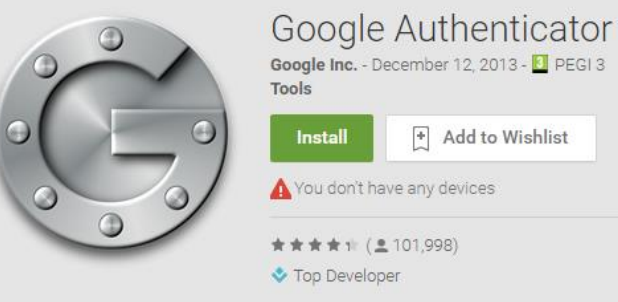

• For Windows-mobil - Last ned appen Authenticator+.

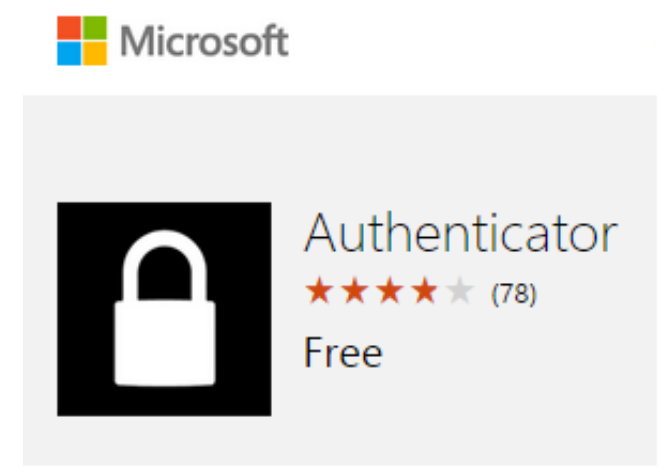

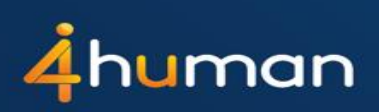

### Førstegangs pålogging etter aktivering av 2-faktor (forts)

- Mobil: For Windows og iPhone er skanneren installert i selve applikasjonen.
- Mobil:For Android må bruker i tillegg laste ned applikasjonen Barcode Scanner.

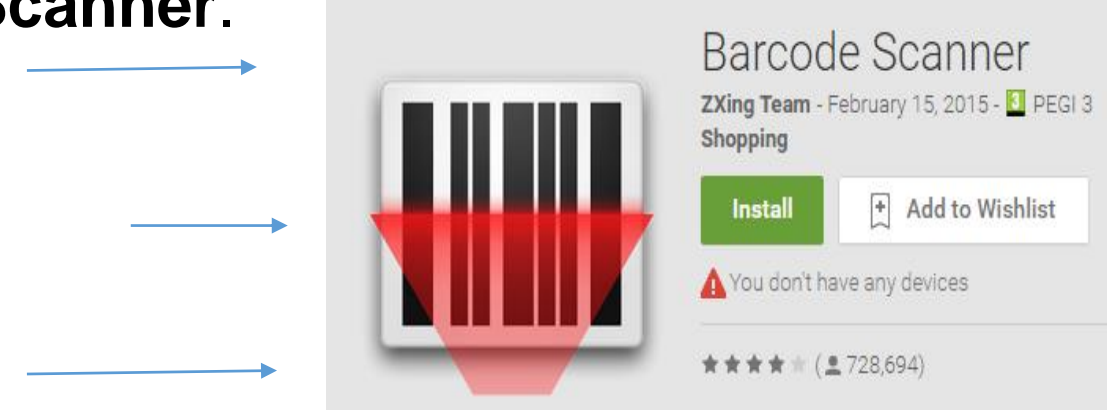

• PC: For Windows – last ned fra <u>www.winauth.com</u>

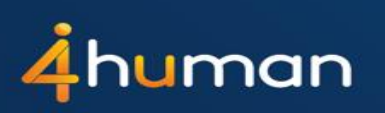

## Førstegangs pålogging etter aktivering av 2-faktor (forts)

 Knytt din konto til applikasjonen – ved å taste inn tekstkode eller skanne QR-koden.

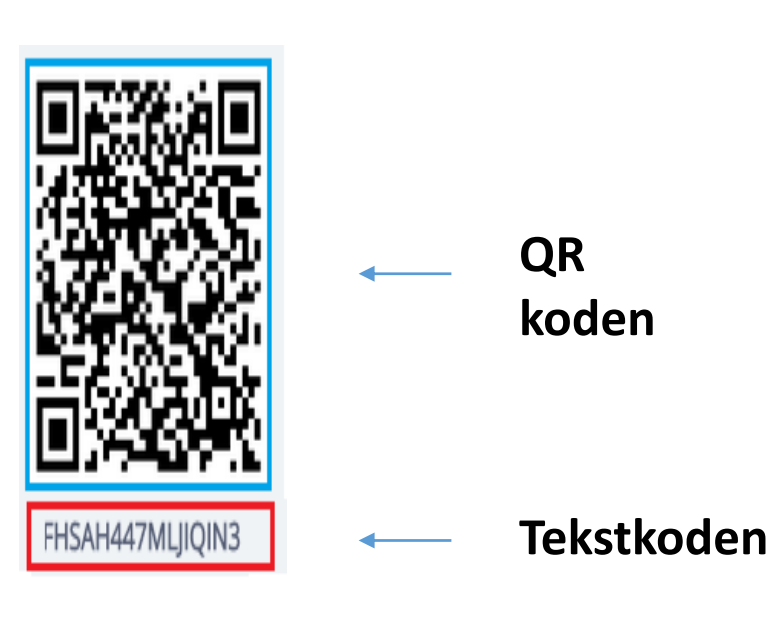

|            | <i>ill</i> Evolution                                                                                                    |
|------------|----------------------------------------------------------------------------------------------------|
| d å        | Enter 6-digit verification code using Google Authenticator<br>app                                                                                                    |
| den.       | Verification code Scan this barcode using Google Authenticator app on your phone or enter it manually (code shown below). After that, enter the 6-digit verification code generated by the Google Authenticator app. |
| Tekstkoden | BG2ZHCR22CB6FIX2                                                                                                    |
|            |                                                                                                    |

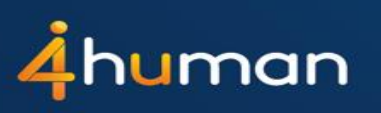

#### Førstegangs pålogging etter aktivering av 2-faktor (forts

 Ved å skanne koden, gjenkjenner appen kontoen og generer engangskode som gir deg tilgang til systemet.
 Merk at koden av sikkerhetsmessige grunner har en begrenset varighet.

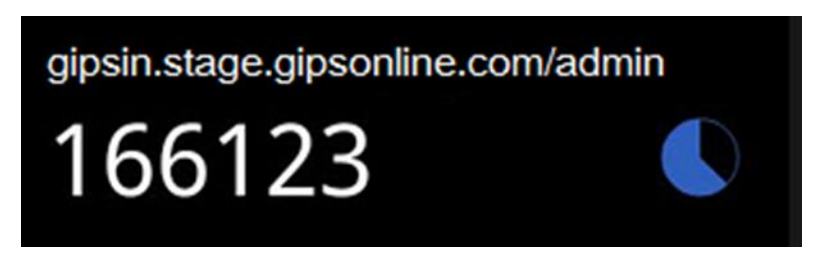

• Etter at autentiseringen er gjennomført logges brukeren på og kommer inn i Evolution-systemet.

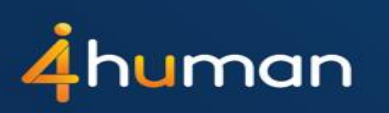

# Pålogging i Evolution med aktivert 2-faktor autentisering

| <b>IIIEvolution</b>                                                                                  | <b><i>IIEvolution</i></b>                                                                             |
|----------------------------------------------------------------------------------------------------|----------------------------------------------------------------------------------------------------|
| Log in       Iars.kristiansen         Password       •••••••••         Log in       Forgot password? | Enter 6-digit verification code using Google Authenticator<br>app<br>Verification code 212819         |
| IlEvolution powered by <b>4</b> human<br>Evo message<br>evo evo cont 1, evo1111<br>1111, ev111       | <i>IlEvolution</i> powered by <b>4</b> human<br>Evo message<br>evo evo cont 1, evo1111<br>1111, ev111 |

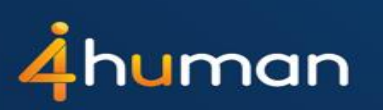